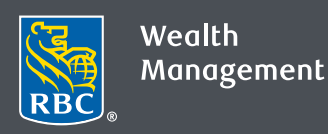

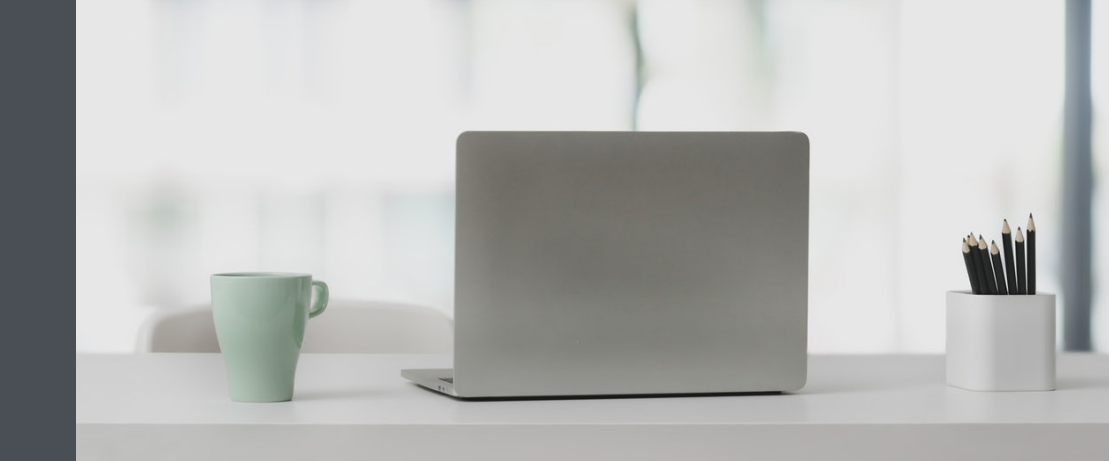

## Questions? We're here to help. Edwards Private Wealth

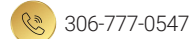

2 1-800-667-8555

🖄 edwardsprivatewealth@rbc.com

edwardsprivatewealth.com

www.linkedin.com/in/edwardsprivatewealth

## Nickname your accounts for easy reference

By nicknaming your various accounts, it's easier to tell them apart. And it's easy to do – here's how

- Go to www.rbcds.com and click on "Sign in" (top right corner).
  If you don't remember your ID/password, please contact the RBC Wealth Management Online Helpdesk at 1-888-820-8006.
   If you don't yet have access to RBC Wealth Management Online, please contact us.
- 2. Click on your "Your Name" in the top right-hand corner of your screen, then select "Settings."

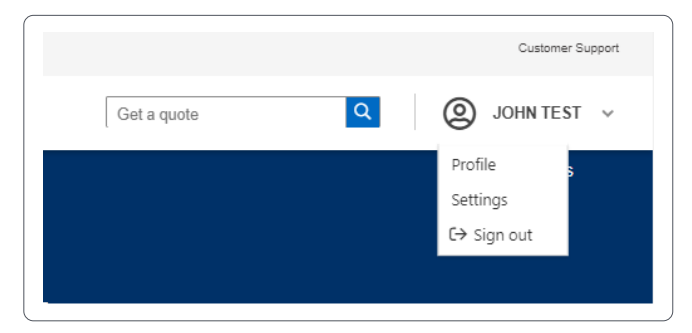

## 3. Click on "Account Nicknames."

| Settings      |                |                   |                   | ⑦ FAQs |
|---------------|----------------|-------------------|-------------------|--------|
| Notifications | Account Groups | Account Nicknames | Document Delivery |        |

4. Nickname your accounts then click on "Save Changes."

Note: there's a 20-character limit for each nickname.

| Sectings                                                                     |                                   |                                                  |
|------------------------------------------------------------------------------|-----------------------------------|--------------------------------------------------|
| Notifications Account Groups Account                                         | Int Nicknames Document Delivery   |                                                  |
| Your settings have been saved<br>Your account nicknames will apply globally. |                                   |                                                  |
| Set Account Nicknames                                                        |                                   |                                                  |
| Account                                                                      | Nickname                          |                                                  |
| 55555555 - Investment Joint                                                  | Bradley Savings                   | 0                                                |
| 55555555 - Investment Joint                                                  | Mom & Dad Account                 | 8                                                |
| 55555555 - Margin                                                            | Vacation Account                  | 0                                                |
|                                                                              |                                   | Save Changes Cancel                              |
| This website is operated by RBC Dominion Securities Inc.                     | Privacy & Security Legal Accessib | ility Member - Canadian Investor Protection Fund |
| This record is operated by race portained free inc.                          |                                   | ,                                                |

5. That's it - you will now see your nicknames on RBC Wealth Management Online.

| Home Page<br>Portfolio | ~ | Total Portfolio Value<br>+6,316,948,476.65 CAD                             |                |             | Total Book Cost<br>+281,900.83 CAD |                            | Unrealized Gain/Loss<br>+2,640,930.58 CA       | @ FAQs             |
|------------------------|---|----------------------------------------------------------------------------|----------------|-------------|------------------------------------|----------------------------|------------------------------------------------|--------------------|
| Transfer Funds         | ~ | +4,457,491,523.06 USD                                                      |                |             | +198,920.50 USD                    |                            | +936.83%                                       |                    |
| Markets & Research     | ~ |                                                                            |                |             |                                    |                            | Exchange Bate : 1 USD = 1.41715 GAD   Balances | as of Apr (0, 2020 |
| Messages               |   |                                                                            |                |             |                                    |                            |                                                |                    |
| Documents              |   | Summary                                                                    |                |             |                                    |                            |                                                |                    |
|                        |   | Account Group                                                              |                |             |                                    |                            |                                                |                    |
|                        |   |                                                                            |                |             |                                    | Show                       | Hda Columns: 7 of 13 selected 👻                |                    |
|                        |   | Currency                                                                   | Cash           | Investments | Total Value                        | \$ Unrealized<br>Gain/Loss | % Unrealized Statements<br>Gain/Loss           |                    |
|                        |   | * 55555555 - Bradley Savings                                               |                |             |                                    |                            |                                                |                    |
|                        |   | S5555555 - Mom & Dad Account                                               |                |             |                                    |                            |                                                |                    |
|                        |   | S5555555 - Vacation Account                                                |                |             |                                    |                            |                                                |                    |
|                        |   | 👻 55555555 - Margin Account                                                |                |             |                                    |                            |                                                |                    |
|                        |   | Combined Total in CAD = 6,316,948,4<br>Combined Total in USD = 4,457,491,5 | 76.65<br>23.06 |             |                                    |                            |                                                |                    |
|                        |   |                                                                            |                |             |                                    |                            |                                                |                    |

Questions? We're here to help - contact our team for assistance.

## Edwards Private Wealth

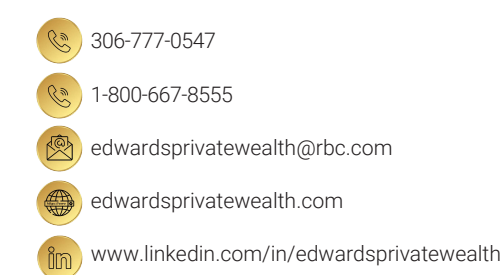

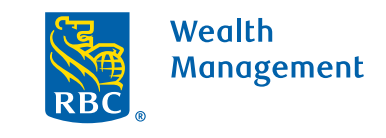

This information has been prepared for use by the RBC Wealth Management member companies, RBC Dominion Securities Inc.\*, RBC Phillips, Hager & North Investment Counsel Inc., Royal Trust Corporation of Canada and The Royal Trust Company (collectively, the "Companies") and certain divisions of the Royal Bank of Canada. \*Member-Canadian Investor Protection Fund. Each of the Companies and the Royal Bank of Canada are separate corporate entities which are affiliated. (a) / Trademark(s) of Royal Bank of Canada. Used under licence. ©Royal Bank of Canada 2020. All rights reserved.20\_90081\_129 (05/2020)